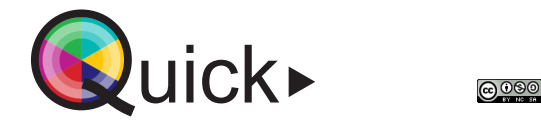

vives onderwijstechnologie

Rapidmooc is een laagdrempelige opnamestudio om kennisclips op te nemen.

Voor welke leeractiviteit

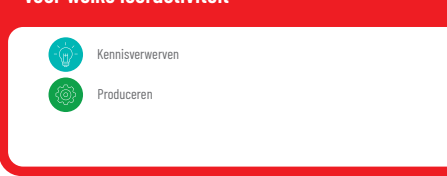

8<sup>8</sup>

Select the tag to insert in the prompter text

[fade] [pause] [stop] [click]

amera1] [camera2] [camera3] [camera4]

camera5] [camera6] [camera7] [camera8]

emplate Video Mode

eosource2] [videosource

deosource1) 🛛 (v

Ben je docent? Meer informatie, tips of ondersteuning over deze tool vind je op VIVESnet. VIVESnet > Diensten > Onderwijstechnologie > Thema's > Leermateriaal > Educatieve video's - kennisclips Ben je student? Meer informatie, tips of ondersteuning over deze tool vind je op de informatiepagina van CoCon op vives.be. vives.be > Studeren > Startpunt > Cocon > Media-opdrachten

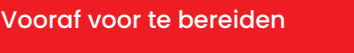

cocon

## Opname

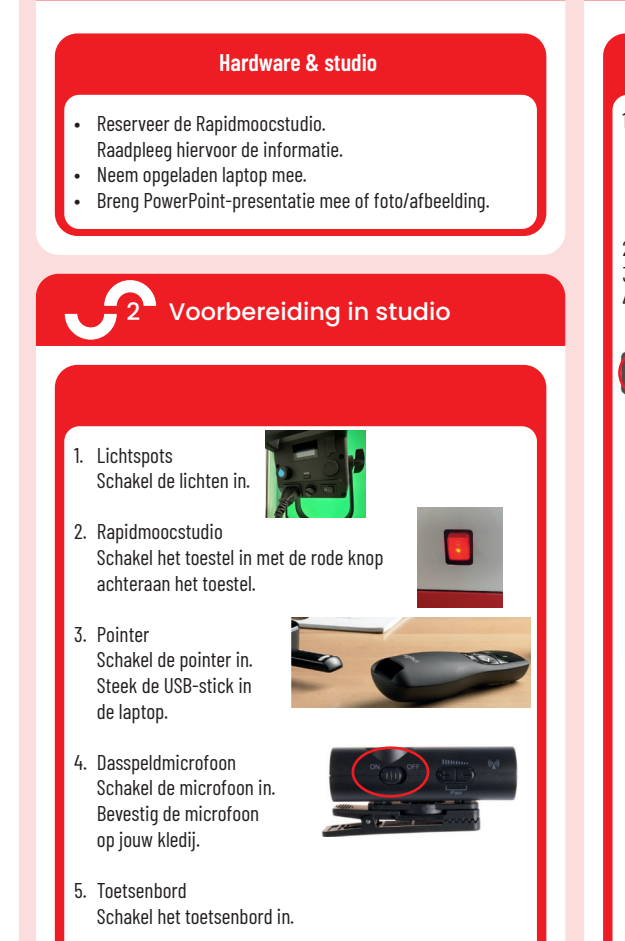

6. Laptop

Verbind de laptop met de HDMI-kabel.

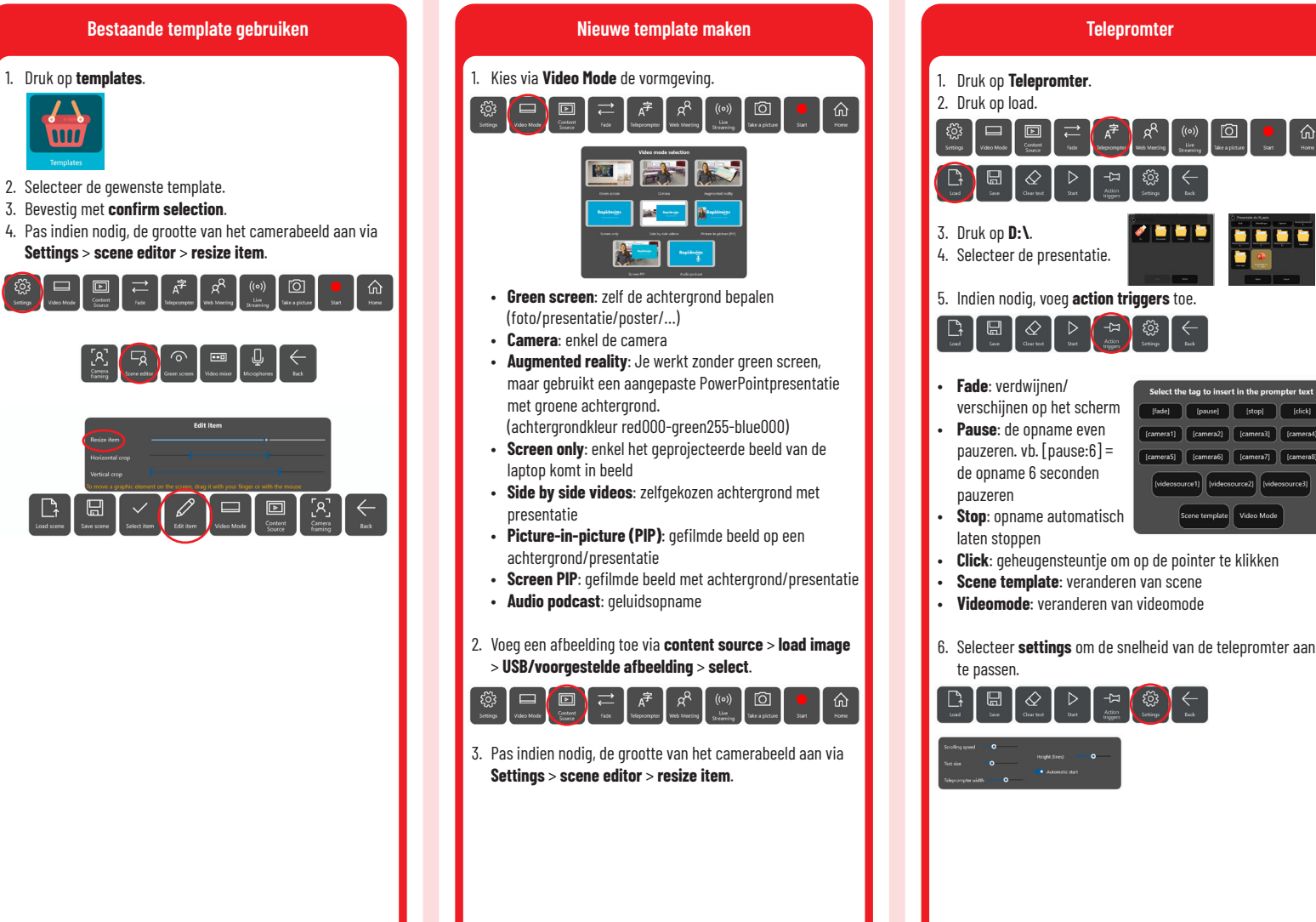

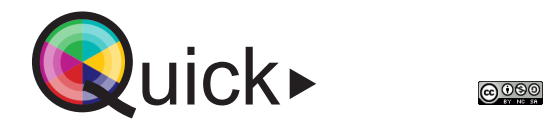

cocon

vives orderwijstechnologie

Rapidmooc is een laagdrempelige opnamestudio om kennisclips op te nemen.

Ben je docent? Meer informatie, tips of ondersteuning over deze tool vind je op VIVESnet.

VIVESnet > Diensten > Onderwijstechnologie > Thema's > Leermateriaal > Educatieve video's - kennisclips

Ben je student? Meer informatie, tips of ondersteuning over deze tool vind je op de informatiepagina van CoCon op vives.be.

Voor welke leeractiviteit

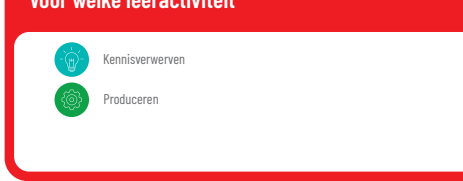

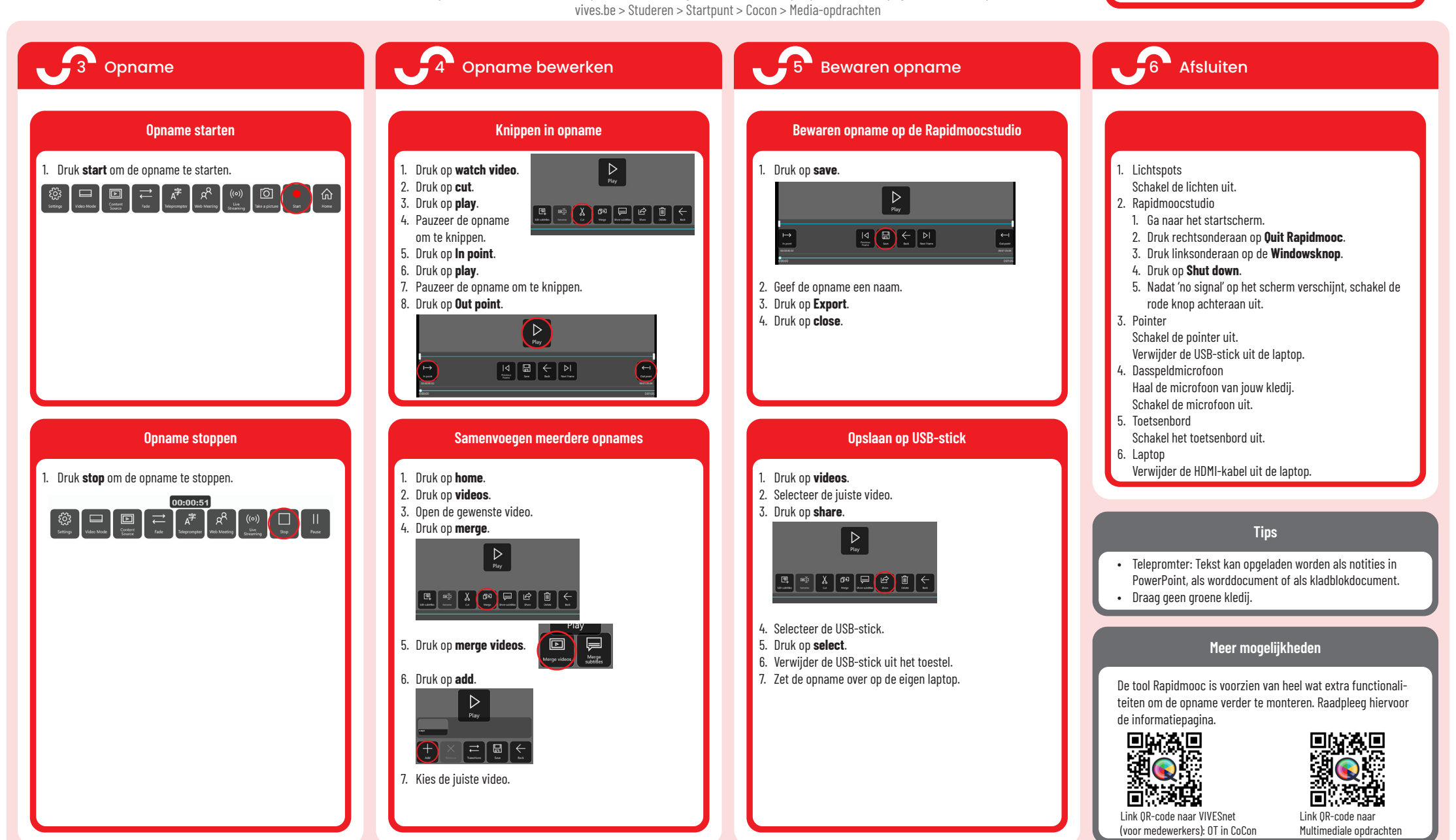